## シャボン玉HTML ーフォーム入門ー

### 岐阜経済大学 経営学部 経営情報学科 井戸 伸彦 <sup>来歴:</sup> 0.0版 2002年10月24日

「シャボン玉HTML - フォーム入門ー」 岐阜経済大学 井戸伸彦

1

## <u>前提</u>

■本講座では、CGIやJavaサーブレットを用いてインタラ クティブなWebページを作成する際に用いる、HTMLの フォームについて説明します。

■「ヘンタイ良い子のWeb講座」、「ツァラトストラ書〈Web - 速習HTML入門 - 」を受講している程度の知識があ る受講者を想定しています。

■CGIやJavaサーブレットを用いたインタラクティブなWeb ページを作るための、最小限の説明だけに留めていま す。必要な注意等も省略している場合があります。

## <u>スライドの構成</u>

- (1)Webページからデータを 送る
  - (1.1)送られているデータを 見てみる
  - (1.2)ここで学ぶこと
- (2)簡単なフォームの例
  - (2.1)フォーム要素の構成
  - (2.2)アクション属性
  - (2.3)属性一覧
  - (2.4)テキスト・フィールド
  - (2.5)送信ボタン

■ フォーム内のさまざまな要素

- (3.1) **テキスト・エリア**
- (3.2) チェック・ボックス
- (3.3) ラジオ・ボタン
- (3.4)コンボ・ボックス
- (3.5)アップファイルコント
  ロール
- (3.6)サーバサイドイメージ
  マップ

## <u>(1)Webページからデータを送る</u>

■見ているだけではない

 あなたが何気なく、ブラウザ(Internet Explorerなど)にWeb ページを見ている時、そのWebページからデータが送られて いることがあります。

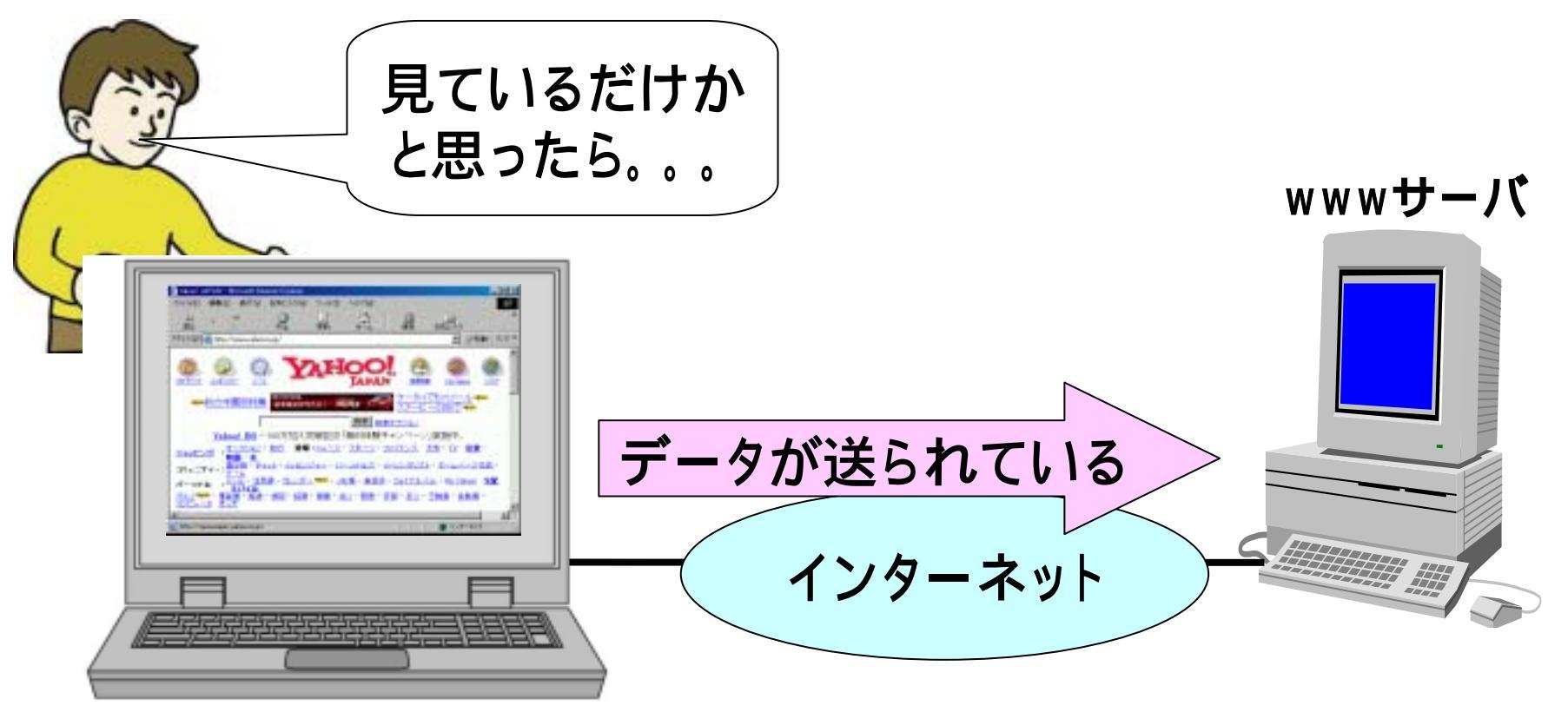

# <u>(1.1)送られているデータを見てみる</u>

### ■Yahooで、"Ido Nobuhiko"で検索をかけてみると。。。

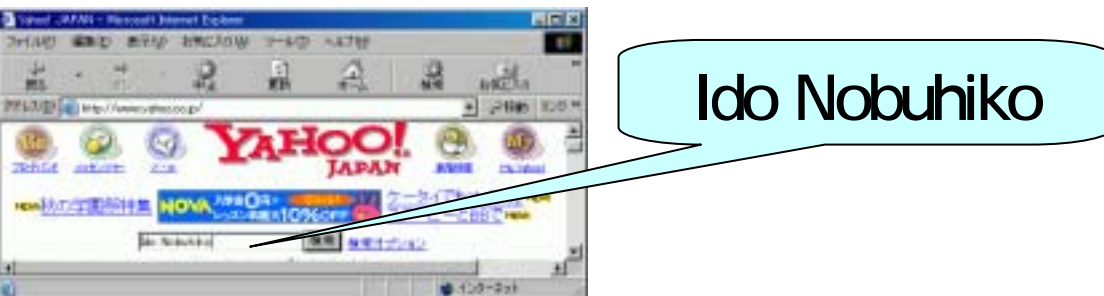

### ■結果の画面の"アドレス欄"では。。

#### http://google.yahoo.co.jp/bin/query?p=ldo+Nobuhiko&hc=0&hs=0

| A Vabool JAPAN Search Results - Microsoft Internet Evolution                                                          |           |
|----------------------------------------------------------------------------------------------------|-----------|
| ファイル(を) 編集(を) 表示(2) お気に入り(A) ツール(2) ヘルブ(4)                                                                            |           |
|                                                                                                    |           |
| アドレス(D) () http://google.yahoo.co.jp/bin/query?p=ldo+Nobuhiko8hc=04==0 アドレス(D) () () () () () () () () () () () () () |           |
| VATION My Yahoo! - Yahoo! BB - Alt Powered Google                                                                     | これが送られている |
| JAPAN AVE THE AVE THE AVE                                                                                             | データ       |
| <u>۲۷۶</u> -۲۰۶ (۵)                                                                                                   | •         |

### アドレス欄に出てこないデータの送り方もあります。

# (1.2)ここで学ぶこと ■Webページからデータを送るために使われる、 HTMLのフォームについて学ぶ。

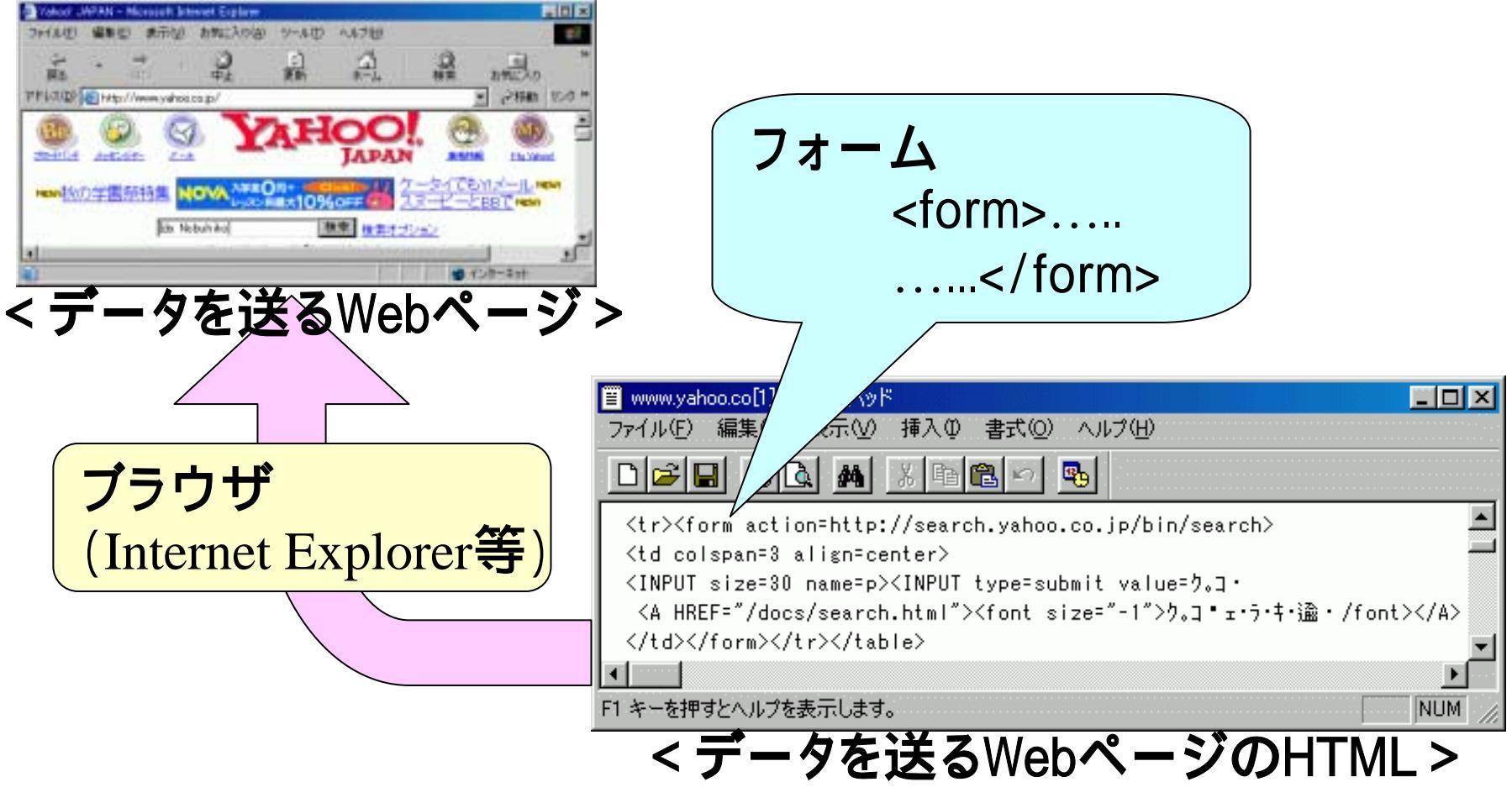

# (2)簡単なフォームの例

![](_page_6_Figure_1.jpeg)

![](_page_7_Picture_0.jpeg)

![](_page_8_Figure_0.jpeg)

## <u>(2.3)属性一覧</u>

■ひとまず、ACTIONとMETHODを覚えておきましょう。

- ACTION:前スライド。必ず指定してください。
- METHOD: 「="GET"」か「="POST"」と指定してください。
  - ◆GET:アドレス欄にデータが現れる送り方(スライド1.1)。
  - ◆POST: データが多い場合、隠したい場合の送り方。
  - ◆省略すると、"GET"となる。
  - ◆データを受け取る側も、GETかPUTかを区別する。
- ■次の属性は、必要になったときに勉強しましょう。
  - ENCTYPE: 符号化の方法を指定する。
  - TARGET: ACTIONで指定された、Webサーバ上のプログラム が、結果を表示するフレームを指定する。
  - ONSUBMIT、ONRESET: JavaScriptで用いる。
  - ACCEPT、ACCEPT-CHARSET: それぞれ、MINEタイプ、文 字コードを指定する。

![](_page_10_Figure_0.jpeg)

![](_page_11_Figure_0.jpeg)

■もし前述のテキストフィールドがひとつしか無い場合、テキスト フィールド(前スライド)での[Enter]押下でもデータ送信される。

![](_page_12_Picture_0.jpeg)

![](_page_13_Figure_0.jpeg)

## <u>(3.3) ラジオ・ボタン</u>

■ラジオ・ボタン: 選択項目から、ひとつをボタンで選択 ■HTML要素: <input type="radio" name="..." value="..."

![](_page_14_Figure_2.jpeg)

# <u>(3.4)コンボ・ボックス</u>

### ■コンボ・ボックス: 選択項目から、ひとつをリストで選択 ■HTML要素: <select name="…"><option value="…">..</select>

![](_page_15_Figure_2.jpeg)

![](_page_16_Figure_0.jpeg)

![](_page_17_Figure_0.jpeg)